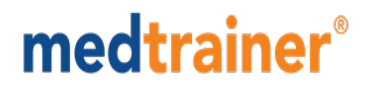

### Organization Management User Guide

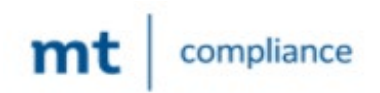

# medtrainer<sup>®</sup>

### Contents

| How to create an account for an employee                            | 3 |
|---------------------------------------------------------------------|---|
| How does an Admin change the status of their employee               | 3 |
| How does an Admin delete an email address of a terminated employee? | 3 |
| How does one become a supervisor                                    | 3 |
| How to create a department                                          | 3 |
| How can a department be modified or deleted                         | 4 |
| How to create a location                                            | 4 |
| How can a location be modified or deleted                           | 4 |
| What is a CSV?                                                      | 4 |

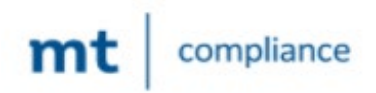

## **medtrainer**<sup>®</sup>

#### How to create an account for an employee

Step 1: Log in at MedTrainer

Step 2: On the left hand column, select Organization Management, and select employee center
Step 3: Select create account (located at the left hand corner) and enter the employees' information manually or upload your CSV, where it will automatically populate after it has been uploaded
Step 4: After the information has been entered or CSV has been uploaded, select the "create" button

#### How does an Admin change the status of their employee

Step 1: Log in at MedTrainer

Step 2: On the left hand column, select Organization Management, and select employee center Step 3: Click on the employee you wish to update their "employee status"

Step 4: Click on **"change status"** then select the new status by clicking the drop down menu with the correct status

#### How does an Admin delete an email address of a terminated employee?

You cannot delete the email but you can modify it. Once you modify the email that the other person had you will be able to use that email again to create a new user.

Please follow the steps below in order to change the email for an existing user:

#### Step 1: Log in at MedTrainer

- Step 2: Go to Organization Management and click on Employee Center
- Step 3: Search for the employee that you want to update
- Step 4: If the employee is terminated click on the "Terminated" button
- **Step 5:** Click on the employee's name
- Step 6: Click on Full Profile
- Step 7: Click on User And Password
- Step 8: Edit the email
- Step 9: Click save

#### How does one become a supervisor

- Step 1: Log in at MedTrainer
- Step 2: On the left hand column, select Organization Management, and select supervisor
- Step 3: Enter the appropriate fields to make person a supervisor
- Step 4: Once fields have been entered, select the "add" button
- Step 5: If a supervisor needs to be removed, simply go inside the "Supervisors in Company" box located at the top, and click on the trashcan icon next to the name and it will remove the person as a supervisor

#### How to create a department

Step 1: Log in at MedTrainer

Step 2: On the left hand column, select Organization Management, and select department

Step 3: Select create department and enter the name of the department(s) your organization includes or

upload your CSV, where it will automatically populate after it has been uploaded

Step 4: Once fields have been entered or CSV uploaded, select "create"

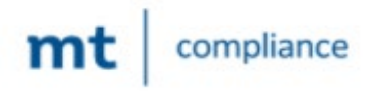

## **medtrainer**<sup>®</sup>

#### How can a department be modified or deleted

Step 1: Log in at MedTrainer

Step 2: On the left hand column, select Organization Management, and select department
Step 3: If you choose to modify a department, select the paper/pencil icon and update the department - once changes have been made, select the save button
Step 4: If you wish to delete a department, find the department you wish to delete and select the

trashcan icon to delete the department

#### How to create a location

Step 1: Log in at MedTrainer

**Step 2:** On the left hand column, select **Organization Management**, and select **location Step 3:** Create location and enter the necessary fields or upload your CSV, where it will automatically populate after it has been uploaded

Step 4: Once fields have been entered or CSV uploaded, select "create"

#### How can a location be modified or deleted

Step 1: Log in at MedTrainer

Step 2: On the left hand column, select Organization Management, and select location
Step 3: If you choose to modify a location, select the paper/pencil icon and update the location - select the save button once changes have been made

**Step 4:** If you choose to delete a location, find the location you wish to delete - select the **trashcan icon** to delete the location

#### What is a CSV?

A CSV is an excel document with your organization's information. This document is a shortcut when entering employee information, especially when you have a large number of staff in your organization.

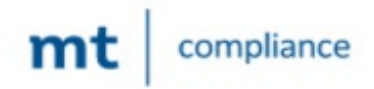